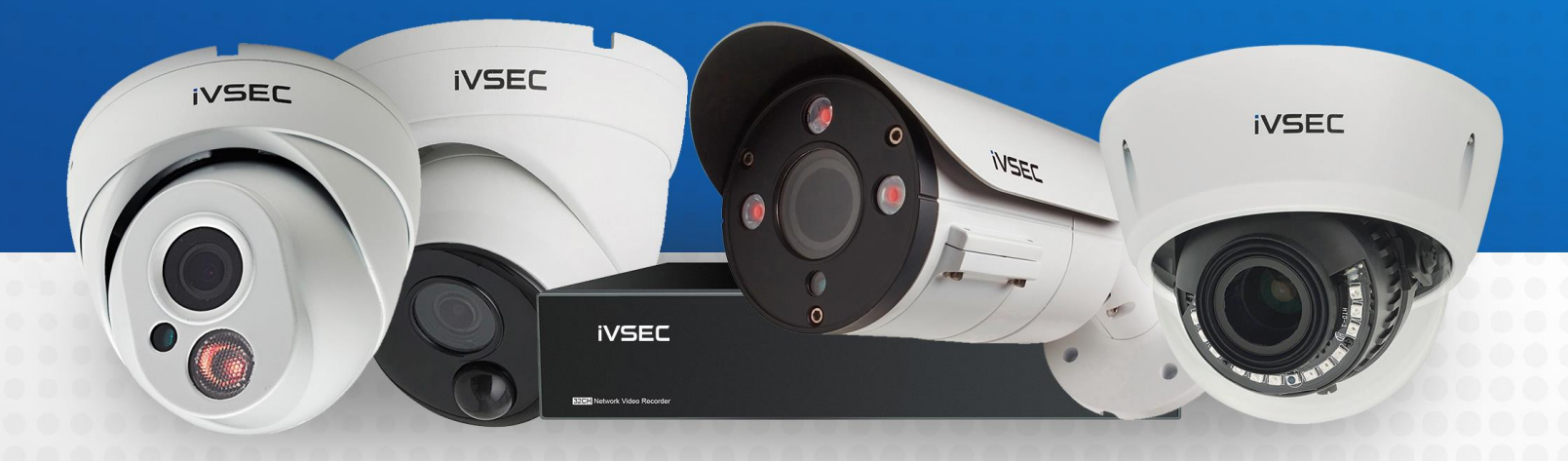

# INTELLIGENT VIDEO SECURITY

**MODIFYING WHITE LIGHT SETTINGS** 

### **ABOUT THIS DOCUMENT**

Some of the IVSEC camera range have inbuilt white lights (LEDs) that turn on at night to allow colour recording. Please follow this guide to learn how to turn these lights off or have then turn on only when motion is detected.

### **GETTING STARTED**

To adjust these settings, you must have the following:

- $\rightarrow$  IVSEC X mobile app installed and your IVSEC recorder added to the app
- $\rightarrow$  Laptop (if you are logging into recorder using a web browser)
- $\rightarrow$  LCD and USB mouse connected to IVSEC recorder (alternative to adjusting settings on the IVSEC X app)

### CHECK FOR FIRMWARE UPDATE (USING WEB BROWSER)

Login to the IVSEC recorder via Web browser using the recorder's IP address.

1 Click Remote Setting

2 Click Maintenance (located under the System menu)

3 Click Upgrade

4 Click **Detect** 

If a new firmware version is available a message will appear. Click Upgrade. If prompted, enter your recorder password. The upgrade will take approx. 5 minutes. **DO NOT** power off the recorder during this process

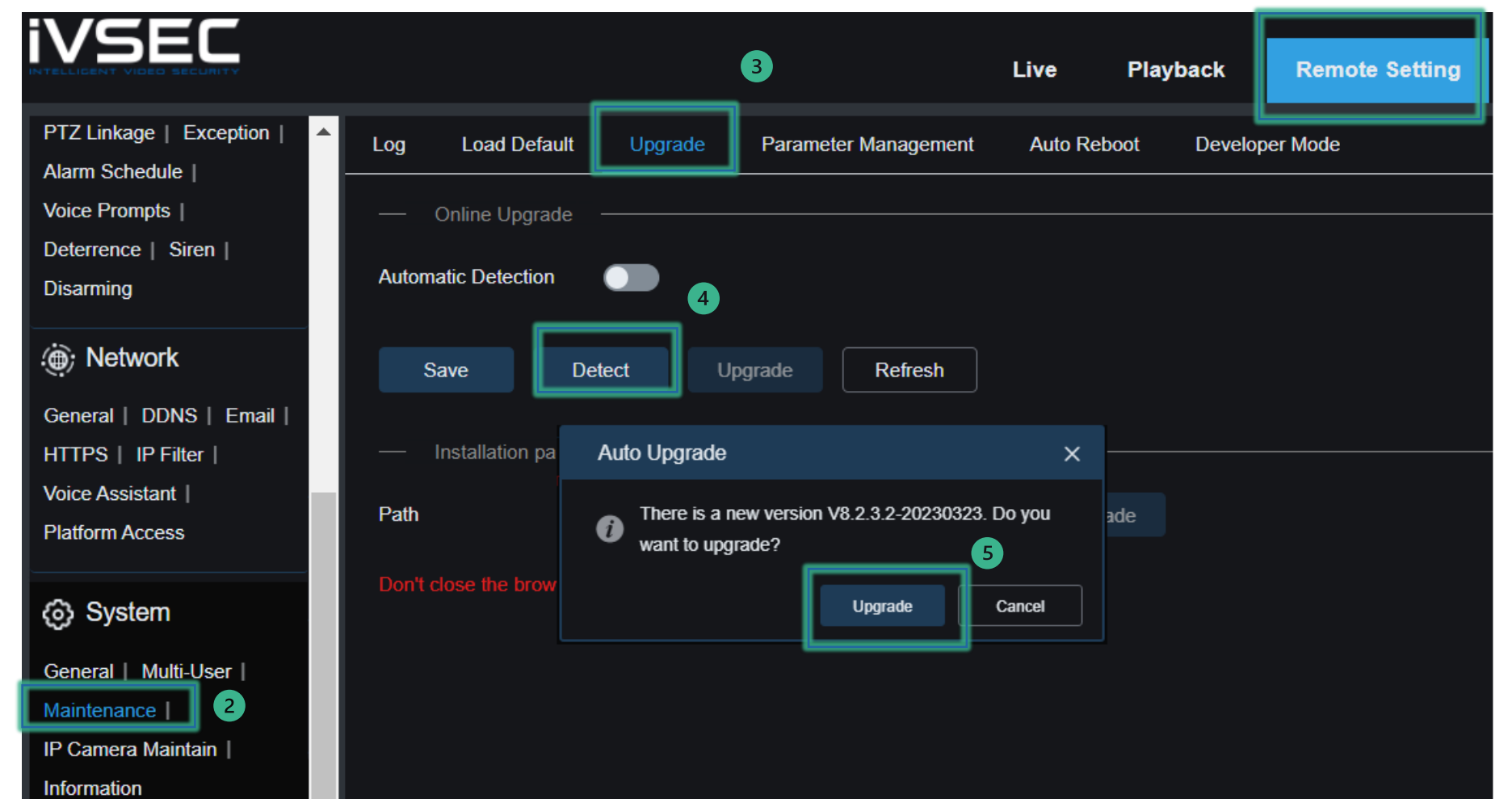

1

# CHANGING IMAGE CONTROL SETTINGS (USING IVSEC X APP)

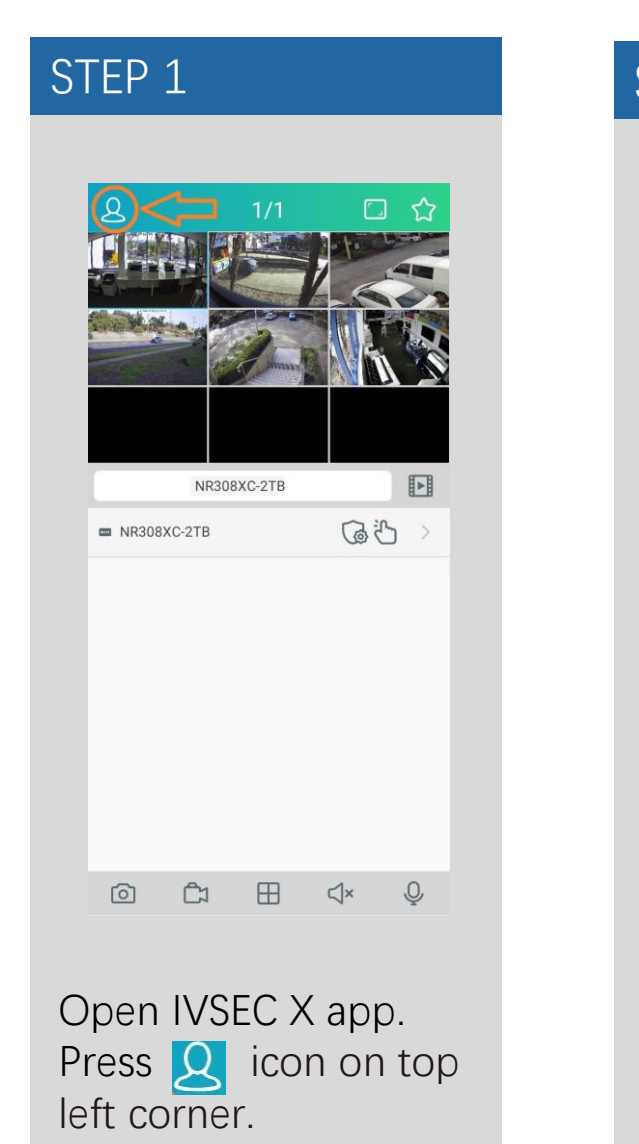

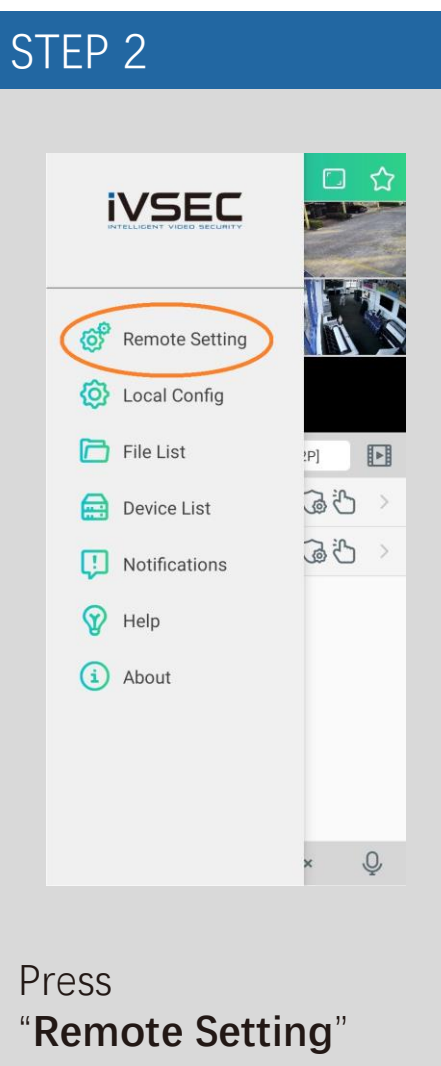

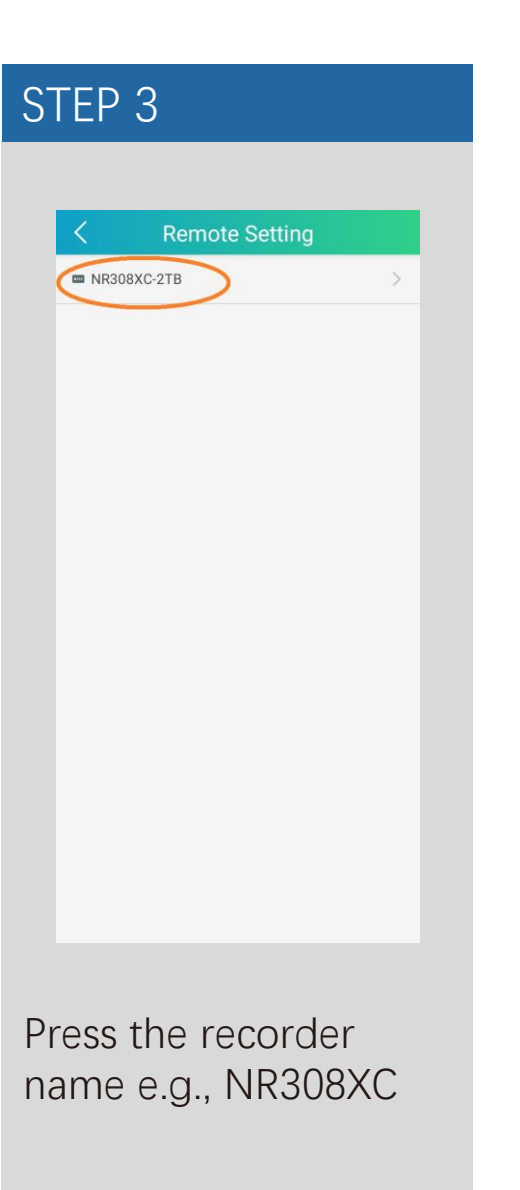

| 🖵 Chan         | nnel |  |
|----------------|------|--|
| 😤 Reco         | ord  |  |
| <u> </u> Alarr | n    |  |
| 🄅 Netw         | vork |  |
| 📙 Stora        | age  |  |
| 🙆 Syste        | em   |  |

### Press "Channel"

### CHANGING IMAGE CONTROL SETTINGS (Continued...)

| TEP 5          |        |
|----------------|--------|
|                |        |
| < Channel      |        |
| Live           |        |
| Live           | >      |
| Image Control  |        |
| Image Control  | >      |
| Video cover    |        |
| Video cover    | >      |
| Motion         |        |
| Motion         | >      |
| PIR            |        |
| PIR            | >      |
|                |        |
|                |        |
| ess "Image Con | itrol" |
|                |        |
|                |        |

### STEP 6 Image Setting ( 💾 ) 💭 CH1 Channel Day/Night Mode Image Setting IR-CUT Mode Image Sensitivity 1 IR-CUT Delay 2 36 IR-LED Manual Low Beam Light (III) 100 100 Advance Angle Trad 180 $\sim$ Mirror Disable Exposure Disable Compensation Save Success White balance Auto Shutter Auto $\sim$ If Image Setting is set to Ful Color mode then change it to **Day/Night** mode: Press the save icon. 🖃

STEP 7 Image Setting 🛛  $\mathcal{O}$ CH1 Channel CH1 IR-CUT Mode CH2 IR-CUT Delay CH3 IR-LED Auto 180 Angle Trad Mirror Disable Exposure Disable  $\sim$ Compensation White balance Auto Shutter Auto  $\sim$ Time Exposure 1/8  $\sim$ Defog Disable  $\sim$ Defogging Level 128 255 3D Noise Auto Reduction Click on the drop-down

Click on the drop-down arrow next to channel, select CH2 and repeat steps 6. Repeat this process for all channels.

# CONFIGURING WHITE LIGHT TO TURN ON IF MOTION IS DETECTED (IVSEC X APP)

| Channel   | N'9 |
|-----------|-----|
|           |     |
| - Record  | ~   |
| 1 Alarm   | >   |
| 🔅 Network | >   |
| Storage   | >   |
| 💽 System  | >   |
|           |     |
|           |     |

left corner.

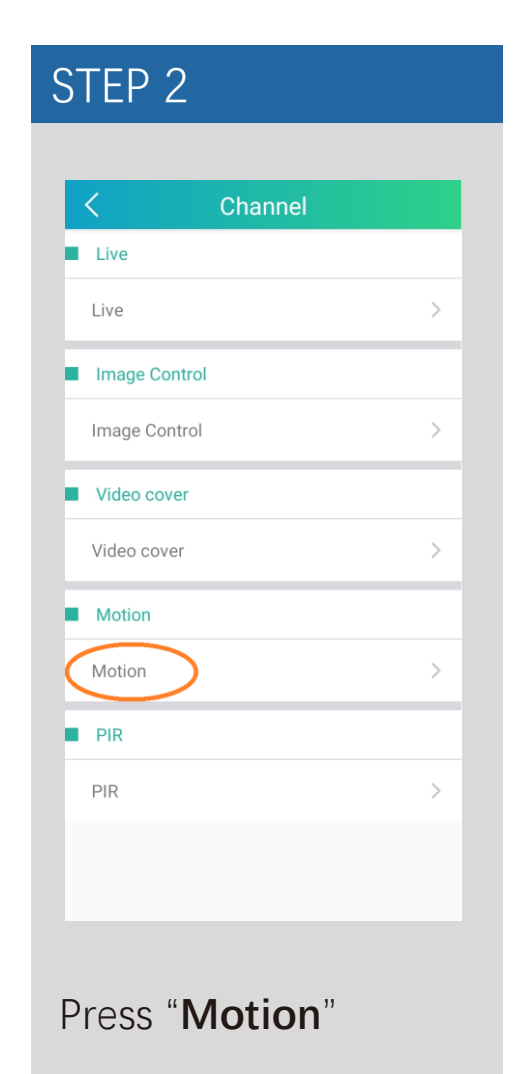

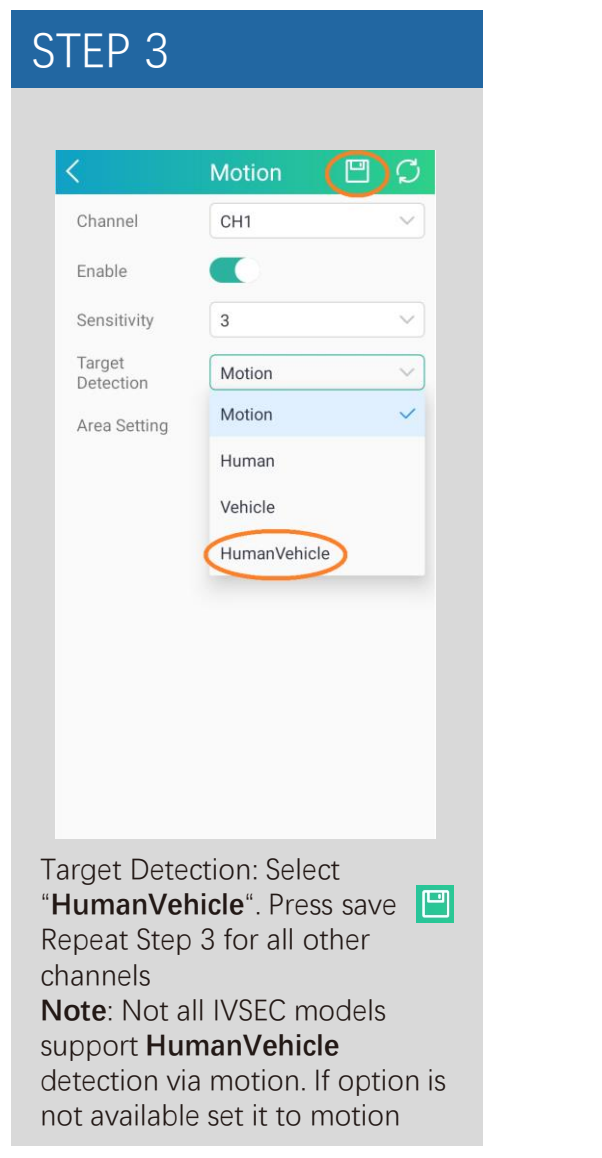

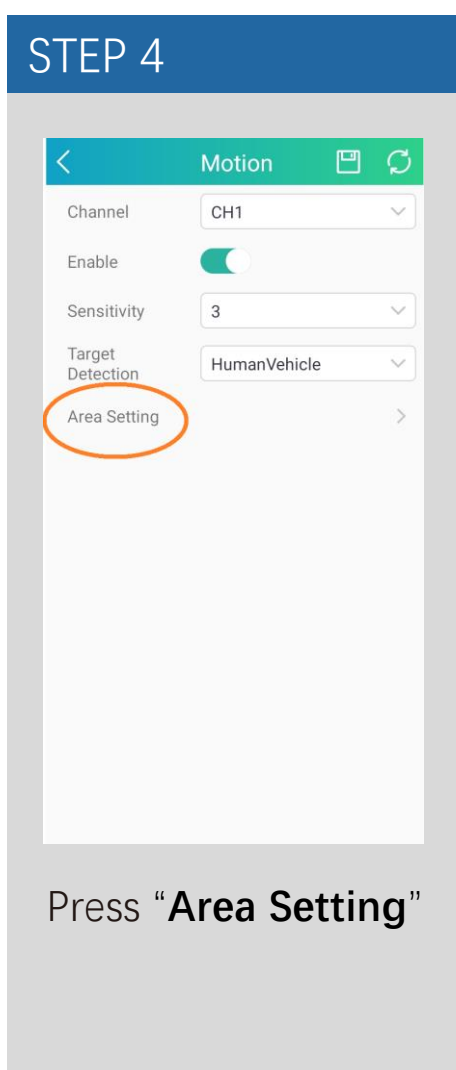

# CONFIGURING WHITE LIGHT TO TURN ON IF MOTION IS DETECTED (IVSEC X APP) Continued...

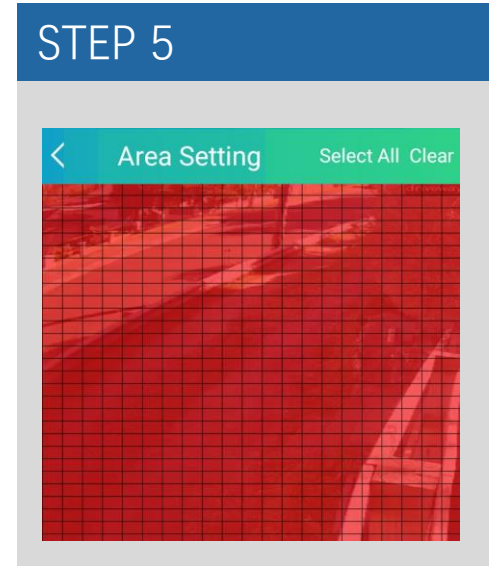

**Red** squares = motion will be detected in this area

If you draw over the red squares they will become clear

**Clear** squares = motion will not be detected in this area

After adjusting the squares press the top left arrow

Press save 🛄 and repeat step 4 and 5 for all other cameras

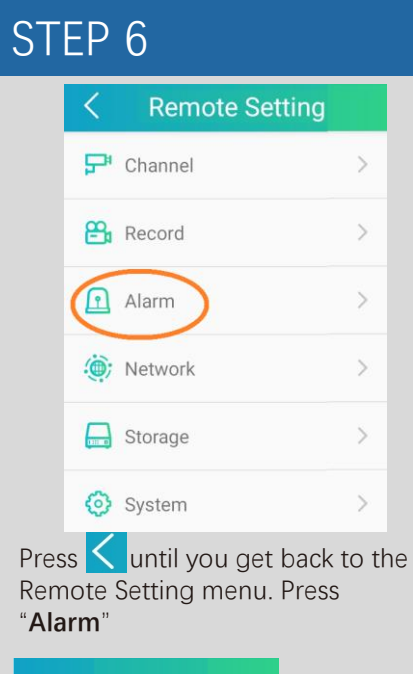

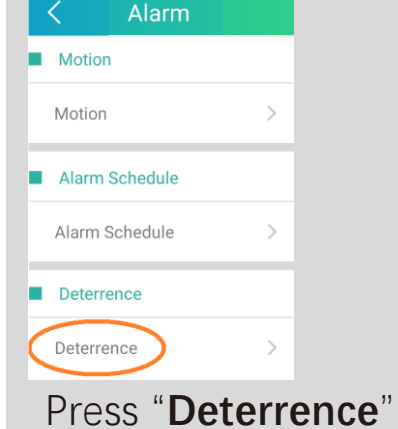

| $\langle$                                                                 | Deterrence 🖽 💭                                                 |
|---------------------------------------------------------------------------|----------------------------------------------------------------|
| Channel                                                                   | СН1 ~                                                          |
| Light                                                                     |                                                                |
| Duration                                                                  | 20                                                             |
| Color Image                                                               |                                                                |
| Deterrence<br>Mode                                                        | Warning Light 🗸 🗸                                              |
| Warning Light                                                             |                                                                |
| Warning Light<br>Duration                                                 | 20                                                             |
| Light Schedule                                                            |                                                                |
|                                                                           |                                                                |
| Warning Light<br>Schedule                                                 | 2                                                              |
| Press "Li                                                                 | ght Schedule"<br>ght Schedule 🖳 🤅                              |
| Press "Li<br>Li                                                           | ght Schedule"<br>ght Schedule 🖳 🤅                              |
| Varning Light<br>Schedule<br>Press "Li<br>Li<br>Motion<br>Otion Light Swi | ght Schedule ()<br>ght Schedule ()<br>Face Detection ()<br>tch |

Enable Motion Light Switch

01

## STEP 8

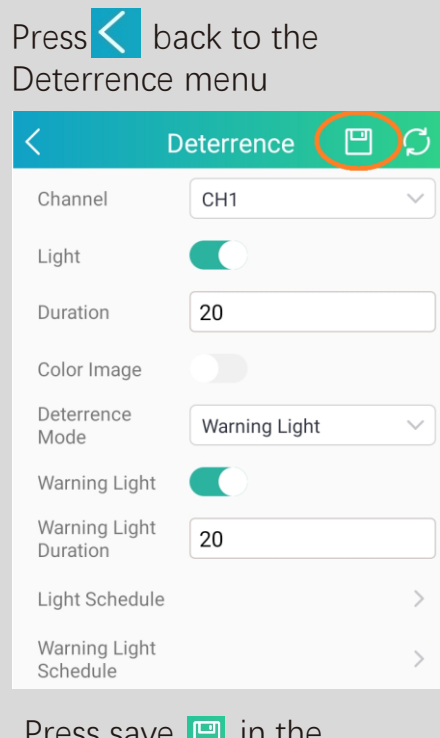

Press save 🖃 in the Deterrence menu.

Repeat step 7 and 8 for all other cameras

### CHANGING IMAGE CONTROL SETTINGS (VIA WEB BROWSER)

Login to the IVSEC recorder via Web browser using the recorder's IP address.

1 Click **Remote Setting** 

2 Click **Image Control** (located under the Channel menu)

3 Image Setting: **Day/night Mode** 

4 Click "Save"

| VSEC                                                           |                         |                  | Live       | Playback | Remote Setting               | • එ |
|----------------------------------------------------------------|-------------------------|------------------|------------|----------|------------------------------|-----|
| ₽ Channel                                                      | Image Control           |                  |            |          | 1                            |     |
| Channel   Live  <br>mage Control   PTZ_1                       | Channel                 | СНЗ              | ~          |          | Damouri 20 07 202 17. 03. 05 |     |
| Video Cover   ROI                                              | Image Setting           | Day/Night Mode 3 | ~          |          |                              |     |
| B Record                                                       | IR-CUT Mode             | Image            | ~          |          |                              |     |
| Encode   Record  <br>Capture                                   | Sensitivity             | 1                | -          |          |                              |     |
| ন Alarm                                                        | IR-CUT Delay            | •                | <b>—</b> 2 |          |                              |     |
| Motion   I/O   PIR                                             | IR-LED                  | Manual           | ~          |          |                              |     |
| ntelligent  <br>Combination Alarm                              | Low Beam Light          | în               | -0100      |          |                              |     |
| PTZ Linkage   Exception  <br>Alarm Schedule  <br>Voice Promots | — Advanced —<br>Shutter | Automatic mode   | ~          |          |                              |     |
| Deterrence   Siren  <br>Disarming                              | Time Exposure           | 1/8              | ~          |          |                              |     |
| @ AI                                                           | 3D Noise Reduction      | Automatic mode   | ~          |          |                              |     |
| Setup   Recognition  <br>Alarm   Statistics                    | Save                    | efault Refresh   |            |          |                              |     |

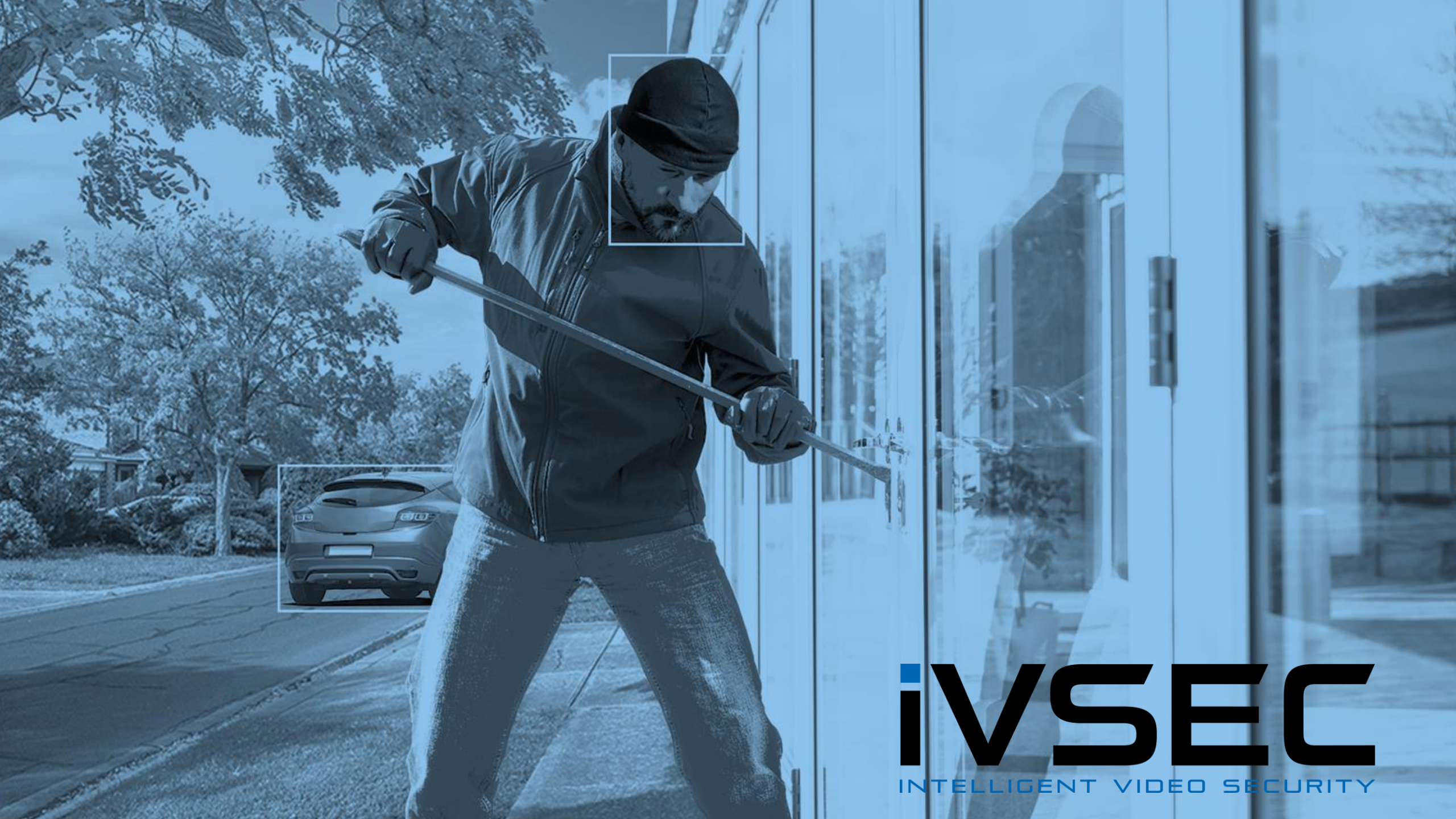